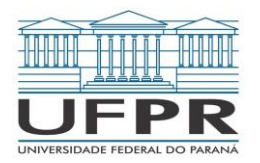

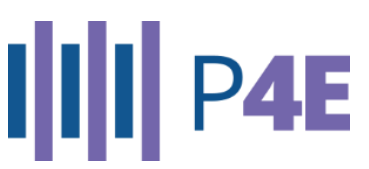

# ORIENTAÇÕES № 2 – RESULTADO DO EDITAL № 02/2025 – PROBEM

# LEIA COM ATENÇÃO TODAS AS ORIENTAÇÕES ABAIXO PARA NÃO COMPROMETER O RECEBIMENTO DOS AUXÍLIOS

## **1. CONTA BANCÁRIA**

- Para receber os auxílios, é obrigatório possuir conta corrente ativa em nome da/o estudante.
- 🗙 Não serão aceitas contas do tipo poupança, salário ou conta fácil.

## 2. CADASTRO OU ATUALIZAÇÃO DE DADOS BANCÁRIOS

Estudantes que iniciarão o recebimento dos auxílios agora ou que precisem alterar os dados bancários devem:

- acessar o Sistema Gestão de Bolsas;
- clicar em "Edição de dados de contato e dados bancários".

Banco: nome do seu banco (ex.: Nubank S.A.)

- **Agência:** Ex.: 0001 (sem dígito verificador)
- 🚍 Número da conta: Ex.: 12345
- **DV (Dígito Verificador)**: Ex.: 6 (é o número depois do traço)
- 🔊 Exemplo

Se sua conta for 12345-6, preencha:

- Número da conta: 12345
- DV: 6

👉 Se você não precisa alterar os dados, pode pular esta etapa.

#### 3. GERAÇÃO E ACEITE DOS TERMOS DE COMPROMISSO

Após atualizar (ou confirmar) seus dados bancários:

- acesse o Sistema Gestão de Bolsas;
- deceite os Termos de Compromisso correspondentes aos auxílios concedidos.

Dúvidas? Veja aqui como aceitar os termos de compromisso: https://p4e.ufpr.br/wp-content/uploads/2025/06/termodecompromisso-probem.pdf

- **Importante**: você só conseguirá dar ciência após fazer o *download* do termo de compromisso e atualizar a página (pressione a tecla F5 no teclado).
- Somente após isso, o botão "dar ciência 👍 " será habilitado. Clique para confirmar sua ciência.

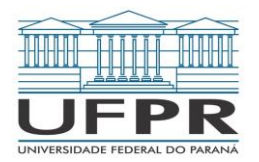

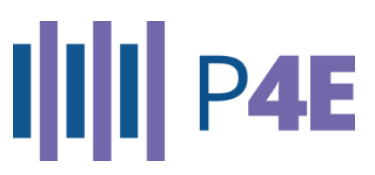

- Repita esse processo para cada auxílio para o qual você foi contemplada/o.
  - 👍 Dê ciência em todos os termos dos auxílios para os quais foi contemplada/o.
  - Não é mais necessário assinar os termos (nem em papel, nem eletronicamente).
  - 💡 Os dados bancários serão preenchidos automaticamente no termo.

**Atenção:** para ativar o **Auxílio Moradia**, é necessário, além de aceitar o termo, anexar no Sistema Gestão de Bolsas:

- contrato de locação;
- último recibo de pagamento do aluguel.

Veja aqui como inserir o contrato de aluguel: <u>https://p4e.ufpr.br/wp-content/uploads/2025/07/Tutorial-contratos-aluguel-P4E.pdf</u>

Veja aqui como inserir o recibo: <u>https://p4e.ufpr.br/wp-</u> content/uploads/2025/07/Tutorial-de-Recibos-P4E.pdf

 ✤ Os arquivos devem ser inseridos no formato PDF com, no máximo, 3 MB (*megabytes*).
Caso sejam maiores, é necessário comprimir. Veja aqui como comprimir: <u>https://p4e.ufpr.br/wp-content/uploads/2020/07/Tutorial-para-Compress%C3%A30.pdf</u>

#### 4. PRAZO PARA ACEITE DOS TERMOS DE COMPROMISSO

- Data limite: 24 de julho de 2025
- O Recomendamos realizar o aceite o quanto antes!
- Estudantes que não aceitarem os termos dentro do prazo:
  - não receberão pagamento retroativo;
  - poderão ter o(s) auxílio(s) cancelado(s) e a vaga poderá ser revertida para outro(a) estudante.

#### 5. PRAZO PARA ENVIO DO CONTRATO E RECIBO (AUXÍLIO MORADIA)

- Data limite: 24 de julho de 2025
- 🖸 Faça a postagem o mais breve possível!
- ≜ Após aceitar o termo de compromisso, é necessário inserir no Sistema Gestão de Bolsas:
  - contrato de locação;
  - último recibo de aluguel.

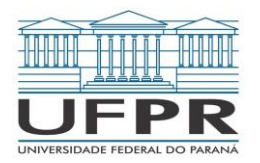

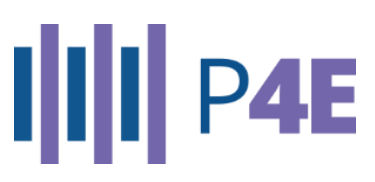

## 6. INFORMAÇÕES GERAIS

- 📌 Documentos enviados fora das orientações serão indeferidos.
- Acesse os tutoriais sobre o PROBEM e a seção de perguntas frequentes: <u>https://p4e.ufpr.br/programas-da-p4e/probem/</u>

## 7. CONTATO PARA DÚVIDAS

- Informe sempre seu nome completo e GRR.
- E-mail geral: probem.p4e@ufpr.br

Serviço Social – Curitiba: <u>servicosocial.p4e@ufpr.br</u> Serviço Social – CEM e Setor Litoral: <u>ssocialmatinhos@ufpr.br</u> Serviço Social – Jandaia do Sul: <u>jandaia.p4e@ufpr.br</u> Serviço Social – Palotina: <u>palotina.p4e@ufpr.br</u> Serviço Social – Toledo: <u>ssocialtoledo@ufpr.br</u>